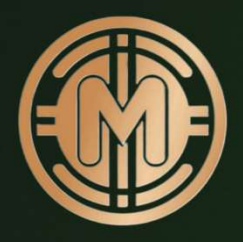

## Mundum Academy

## Build wealth and save the world

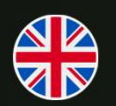

How to stake Mundum Token at Mundum Staking Platform

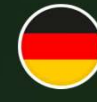

Anleitung zum Staken von Mundum Token auf der Mundum Staking Plattform

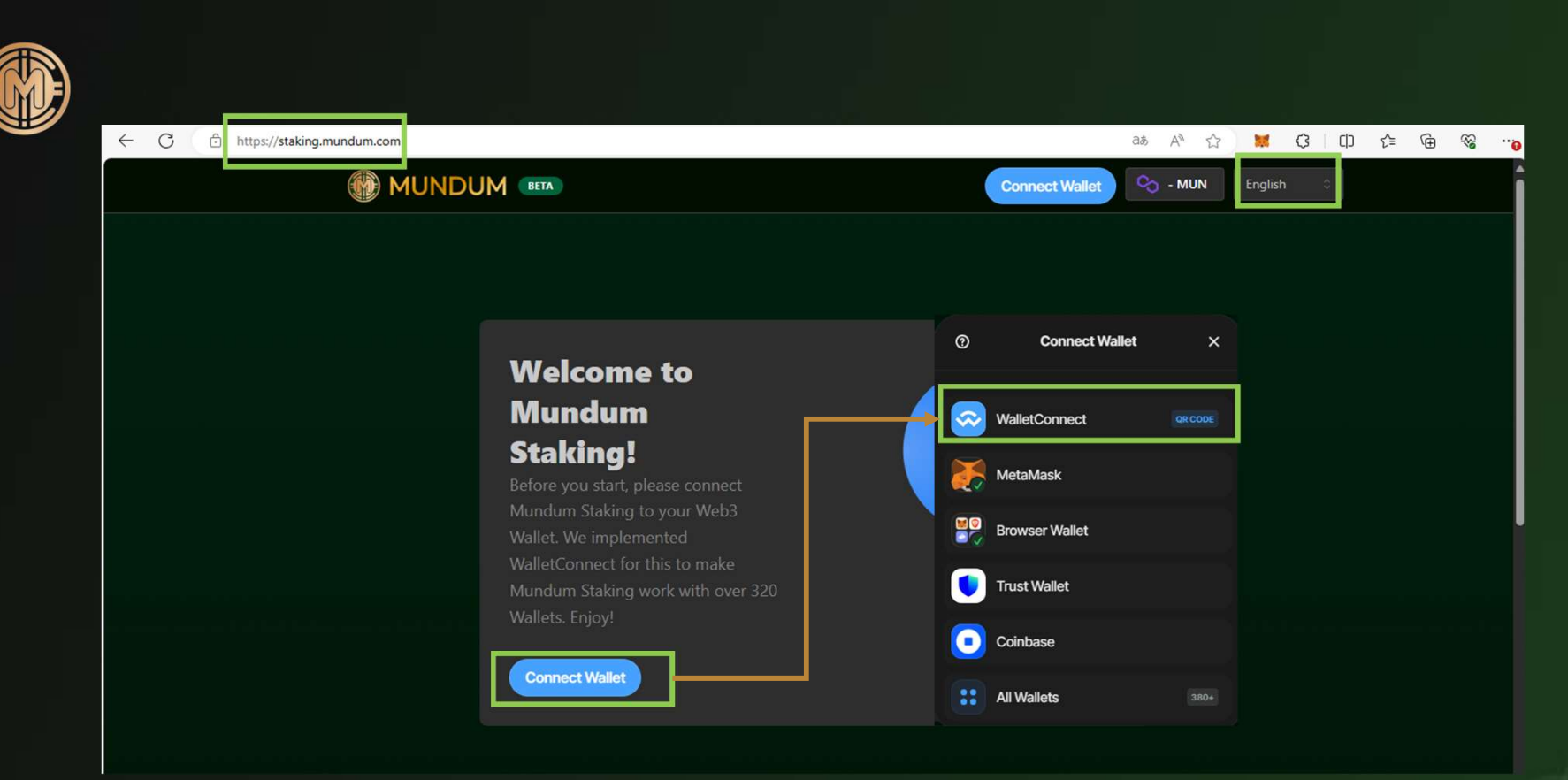

1.

## 

- 1. Visit https://staking.mundum.com
- 2. Select your preferred language
- 3. Click on "Connect Wallet"
- 4. Select your wallet manually or click on "Wallet Connect" + QR Code

Gehe auf https://staking.mundum.com

- 2. Wähle deine gewünschte Sprache aus
- 3. Klickt auf "Wallet Verbinden"
- 4. Wähle deine Wallet oder klickt auf "Wallet Verbinden" + QR Code

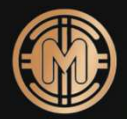

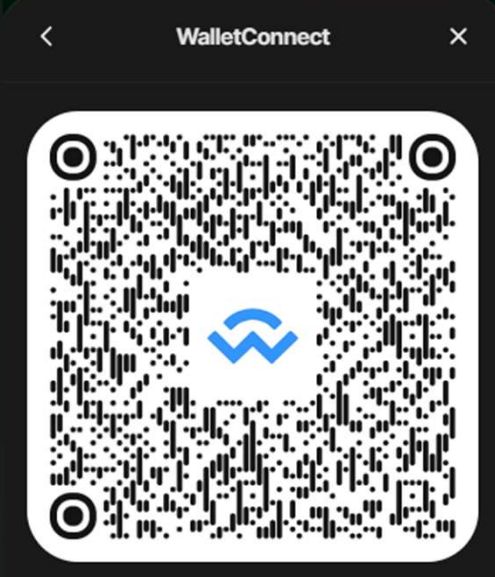

Scan this QR Code with your phone

Copy link

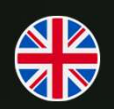

- 1. Scan QR code with your cellphone
- 2. Alternative: Click on "Copy Link"

- 1. Scanne den QR Code mit deinem Handy
- 2. Alternativ: Klicke auf "Kopiere Link"

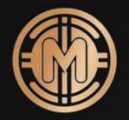

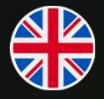

IMPORTANT NOTICE: PLEASE LEAVE BOTH TABS (MUNDUM STAKING PLATFORM + MONDOGATE) OPEN IN PARALLEL UNTIL STAKING IS FINISHED. DO NOT CLOSE ANY OF THESE TWO TABS, OTHERWISE THE STAKING CAN'T BE PERFORMED.

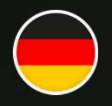

WICHTIGER HINWEIS: BITTE BEIDE TABS (MUNDUM STAKING PLATTFORM + MONDOGATE) PARALLEL GEÖFFNET LASSEN BIS DER STAKING VORGANG BEENDET WURDE. BITTE SCHLIEßT KEINEN DER TABS, DA SONST DAS STAKING NICHT ERFOLGREICH DURCHGEFÜHRT WERDEN KANN.

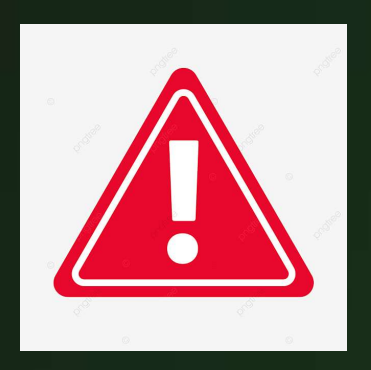

| ← C                                                                                     | A 🏠 🐹 🗘 🖨 🕼 ·               |                                           |  |
|-----------------------------------------------------------------------------------------|-----------------------------|-------------------------------------------|--|
| DEIN WALLET. DEIN KONTO. DEINE KARTE PLÄNE & PREISE FÜR UNTERNEHMEN BLOG                | JETZT STARTEN               |                                           |  |
|                                                                                         |                             |                                           |  |
|                                                                                         | Mondo Gate                  |                                           |  |
|                                                                                         | Schön, das                  | s Du hier bist.                           |  |
|                                                                                         | Logge Dich in Dein per      | Logge Dich in Dein persönliches Gate ein. |  |
| MONDO GATE<br>Bitte gib den aktuellen 6 stelligen PIN der Google Authenticator App ein! | E-Mail                      | abc@abc.de                                |  |
|                                                                                         | Passwort                    | •••••                                     |  |
| PIN VERIFIZIEREN                                                                        | Du hast Dein Passwor        | t vergessen? 🛃                            |  |
| 2FA Zurücksetzen 🖸                                                                      |                             | LOGIN                                     |  |
| 1 Open a new tab and open www.mondogate.com                                             | Öffne einen neuen Tab in de | einem Browser und ge <u>he</u>            |  |
| 2 Click on the symbol with the arrow                                                    | auf www.mondogate.com       |                                           |  |

3.

2. Klicke auf das Pfeilsymbol

Tippe deine E-Mail und dein Passwort ein

Authenticator App von deinem Handy ein

4. Tippe den 6-stelligen Code aus der Google

- 2. Click on the symbol with the arrow
- 3. Enter your e-mail and password
- 4. Enter the 6 digit code from Google Authentificator App of your cellphone

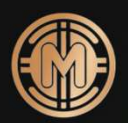

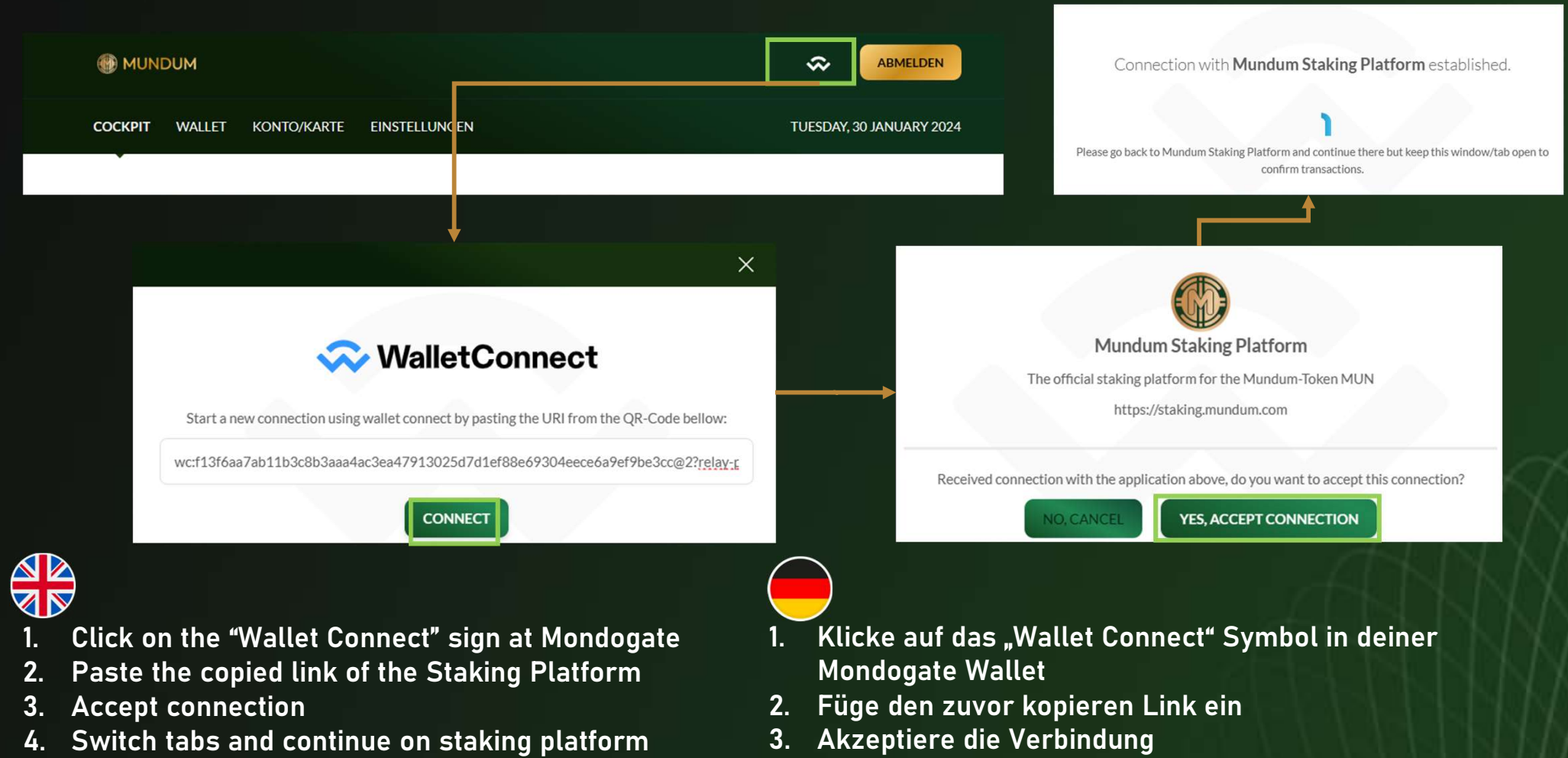

4. Gehe in den anderen Tab und mache auf der Staking Plattform weiter

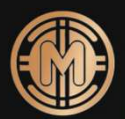

| Locked Staking Pool Open Staking Pool                                                                                                    |                                       |  |  |
|----------------------------------------------------------------------------------------------------|---------------------------------------|--|--|
| Pool Reward: 42.000 MUN                                                                                                    |                                       |  |  |
| Running on the Polygon Blockchain                                                                                                    |                                       |  |  |
| Pool lifetime                                                                                                    | Expires on 17.02.2024                 |  |  |
|                                                                                                    | 18 DAYS 3 HOURS 17 MINUTES 20 SECONDS |  |  |
| <ul> <li>₽</li> <li>₽</li> <li>Pool APY: 1036%</li> <li>♥</li> <li>Staked Token: 70.415 MUN</li> <li>₽</li> <li>Withdraw Stake and collect Reward after end of period</li> </ul> |                                       |  |  |
|                                                                                                    |                                       |  |  |
| Your Stake 11.000 MUN                                                                                                    | Deposit Stake now                     |  |  |
|                                                                                                    |                                       |  |  |

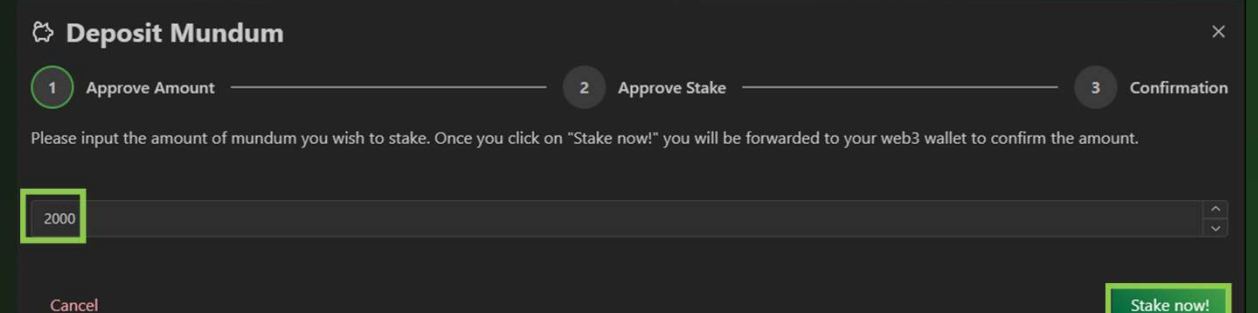

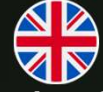

- 1. Choose between Locked Staking and Open Staking Pool
- 2. Click on "Deposit Stake now"
- 3. Type in the amount of Mundum Token you want to stake
- 4. Click on "Stake now"

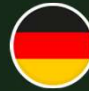

- 1. Wähle zwischen Offenem Staking und Versiegeltem Staking Pool
- 2. Klicke auf "Jetzt Staken"
- 3. Gib einen Betrag in Mundum Token ein
- 4. Klicke auf "Jetzt Staken"

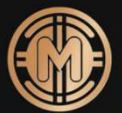

| O<br>Please confirm the transaction in your Wallet                                                                                                    | Transaction is completed!<br>The transaction hash is<br>0x789218737e4946f16d424c59f9a23898d538416525220bff1fcff415b404a6d0                              |
|----------------------------------------------------------------------------------------------------|----------------------------------------------------------------------------------------------------|
| The application <b>Mundum Staking Platform</b> requests to to approve staking of <b>2000 MUNDUM</b> for<br>Øxbacb4cff9da7501f78e4b5cf4c77c36ca2a89540    | Waiting for new action from Mundum Staking Platform                                                                                                    |
| Do you want to approve this transaction?                                                                                                    | DISCONNECT                                                                                                    |
| 2 Faktor Authentifizierung                                                                                                    | Your transaction is currently processed, this can take a couple of seconds.<br>Please do not close this window!                                         |
| ABBRECHEN BESTÄTIGEN                                                                                                    | Please wait                                                                                                    |
| <ol> <li>Change tabs to Mondogate Wallet</li> <li>Approve transaction</li> <li>True is the (adjust number of County Authorities to a section)</li> </ol> | <ol> <li>Gehe in den Tab der Mondogate Wallet</li> <li>Bestätige die Transaktion</li> <li>Tippe den 6-stelligen Code der Google Authenticato</li> </ol> |

- 3. Type in the 6-digit number of Google Authenticator
- 4. Wait for the transaction to be closed
- 5. Change to Mundum Staking Platform

- 4. Warte dass die Transaktion beendet wurde
- 5. Wechsele zurück zur Staking Plattform

App ein

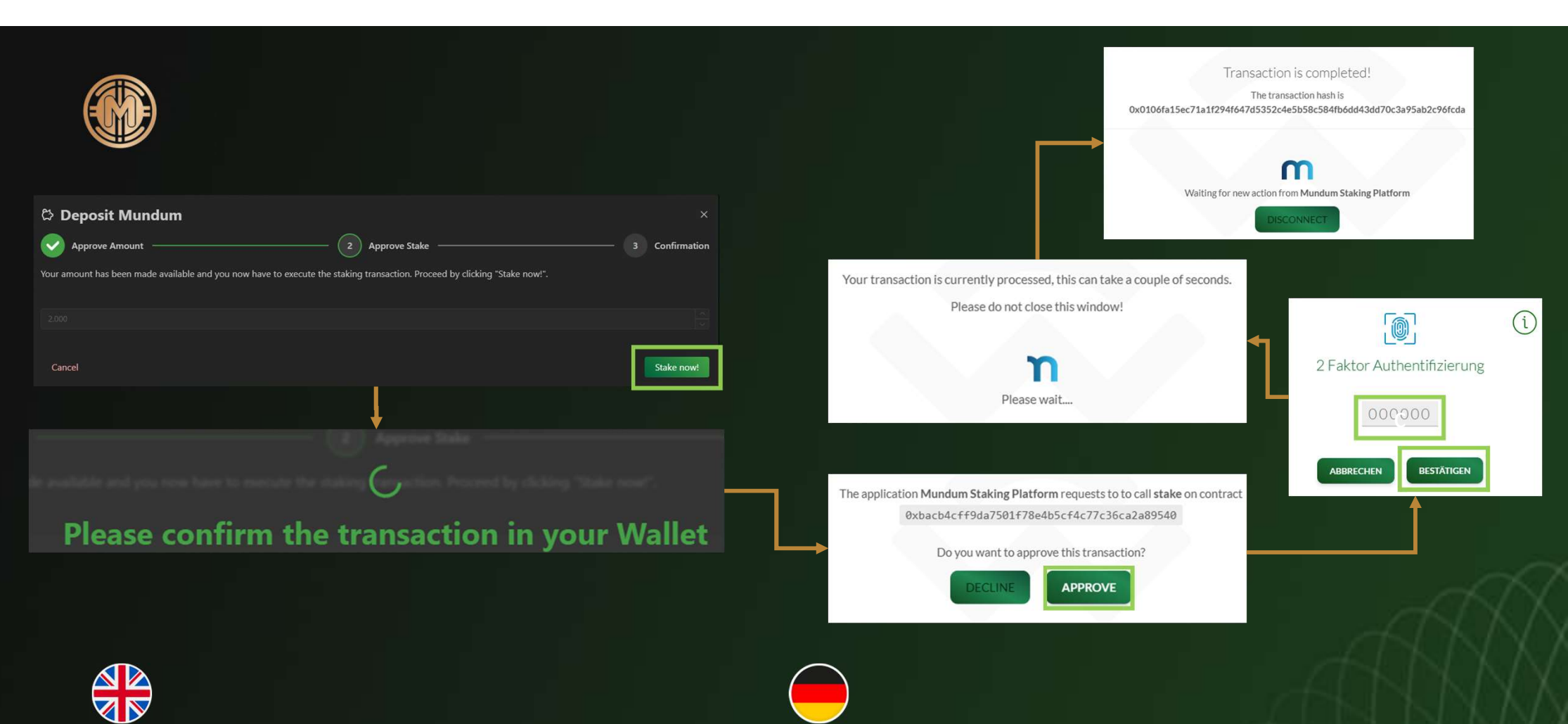

- 1. Click on "Stake Now" and change to Mondogate
- 2. Approve transaction
- 3. Type in the 6-digit number of Google Authenticator
- 4. Wait for the transaction to be closed
- 5. Change to Mundum Staking Platform

- Klicke auf "Jetzt Staken" und wechele zu Mondogate
- 2. Bestätige die Transaktion
- 3. Tippe den 6-stelligen Code der Google Authenticator App ein
- 4. Warte dass die Transaktion beendet wurde
- 5. Wechsele zurück zur Staking Plattform

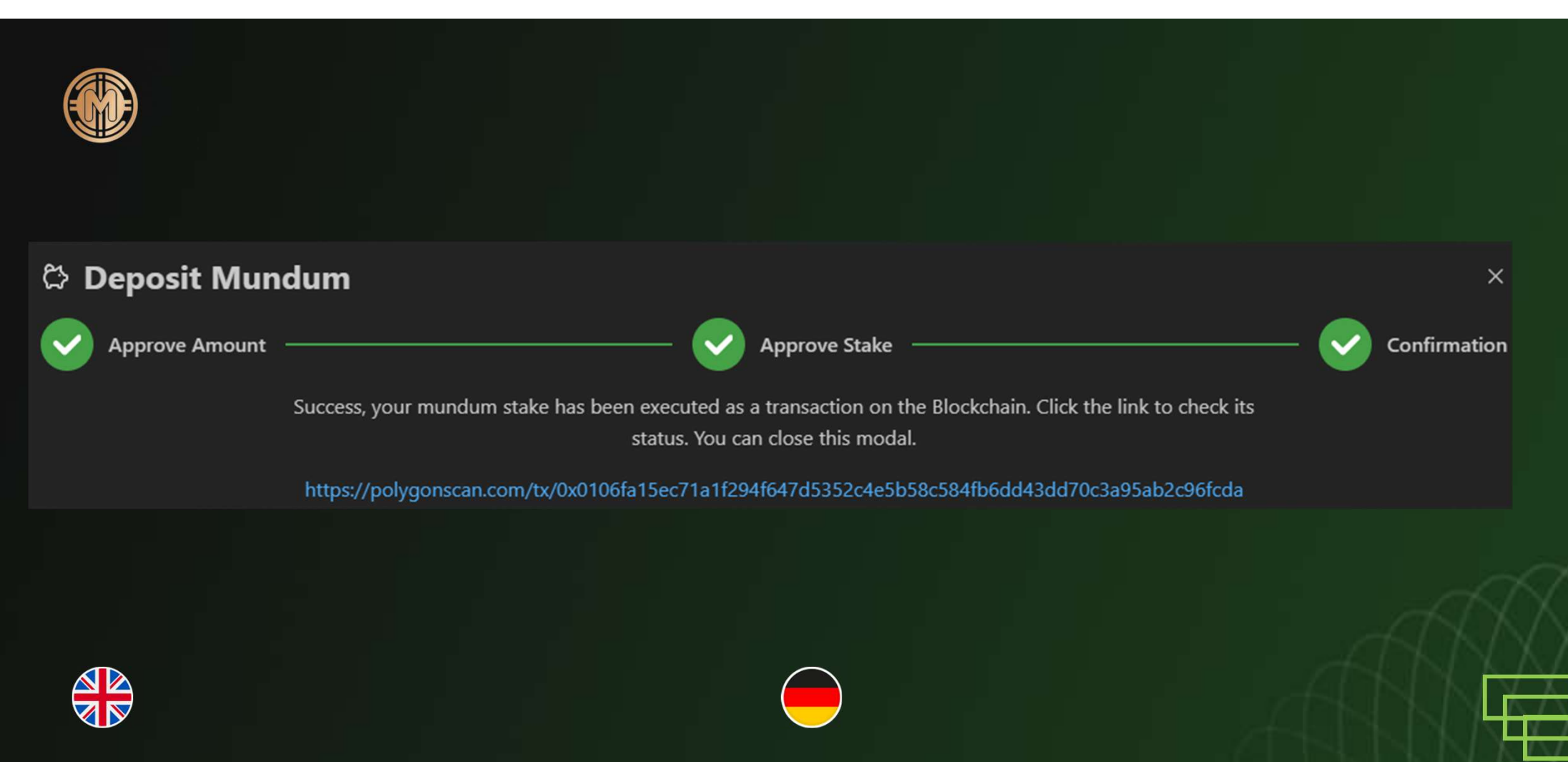

1. The amount of Mundum Token you chose were staked.

1. Die gewünschte Anzahl an Mundum Token wurde gestakt.

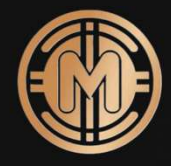

## Thank You

Let's build wealth and save the world